## Inzien en na inschrijven Medialabs (voorheen skillslabs)

Als je na de eerste inschrijfronde nog geen inschrijving hebt, neem je deel aan de nainschrijving. Je kunt je tijdens deze ronde inschrijven voor één medialab waarbij nog plek is. Je ontvang direct bevestiging van inschrijving. In deze handleiding staat beschreven hoe je kan inzien bij welke medialabs er plek is en hoe je kunt inschrijven.

- 1. Ga naar OSIRIS Student en log in
- 2. Ga via het menu naar inschrijven en selecteer cursus

|   |                               | ≡ Inschrijven ? . |  |
|---|-------------------------------|-------------------|--|
|   | Home                          |                   |  |
|   | Resultaten                    |                   |  |
| 2 | ∽ Voortgang                   | CURSUS            |  |
|   | <ul> <li>Berichten</li> </ul> |                   |  |
|   | 🖍 Inschrijven                 |                   |  |
|   | Onderwijscatalogus            |                   |  |
| 1 | Begeleiders                   |                   |  |
| P | Notities                      |                   |  |
|   |                               |                   |  |
|   |                               |                   |  |
|   |                               |                   |  |
|   |                               |                   |  |
|   |                               |                   |  |
|   |                               |                   |  |
|   |                               |                   |  |
|   |                               |                   |  |
|   |                               |                   |  |
|   |                               |                   |  |
|   |                               |                   |  |

3. Stel in het volgende scherm de volgende filters in om te zoeken op medialabs. Vink bij 'Toon' aan **alleen open voor cursusinschrijving** en **Alleen met beschikbare plaatsen**, bij 'Collegejaar' **2023** en bij 'Aanvangsblok' vul je **B1MEDLABS in**. LET OP: deze screenshots laten een ander collegejaar en blok zien, dit is omdat deze van verleden collegejaar zijn.

| $\equiv$ Inschrijven cursus                                                                       |               |                                                                                                   |   | ଡ |
|---------------------------------------------------------------------------------------------------|---------------|---------------------------------------------------------------------------------------------------|---|---|
| <                                                                                                 |               | Selecteer een cursus                                                                              |   |   |
|                                                                                                   | WIS FILTERS   | Q, Cursuscode/naam                                                                                |   |   |
| Toon                                                                                              | ^             | Alleen open voor cursusinschrijving 🛞 2021 🛞 Blok B4SKILLS 🛞                                      |   |   |
| <ul> <li>Alleen open voor cursusinschrijvin</li> <li>Alleen met beschikbare plaatsen (</li> </ul> | ng (5)<br>(5) | 5 cursussen gevonden                                                                              |   |   |
| Collegejaar                                                                                       | ^             | ((Film)titelsequentie) (MED-SKL29-21)<br>2021 Blok B4SKILLS                                       | 0 |   |
| 2021 (5)                                                                                          |               | School, HKU Media<br>Studiepunten (ECTS): 2 ECTS<br>Cursustype: Skillslab<br>Voertaal: Nederlands |   |   |
| Aanvangsblok                                                                                      | ^ ^           | Alternatieve verteltechnieken (MED-SKL30-21)                                                      |   |   |
| Blok B4SKILLS (5)                                                                                 |               | 2021 Blok B4SKILLS<br>School: HKI Media                                                           | 0 |   |
| School                                                                                            | ~             | Studiepunten (ECTS): 2 ECTS<br>Cursustype: Skillslab<br>Voertaal: Nederlands                      |   |   |
| Cursustype                                                                                        | ~             | Auditory Storytelling (MED-SKL31-21)<br>2021 Blok B4SKILLS                                        | 0 |   |
| Voortaal                                                                                          | ~             | School: HKU Media                                                                                 |   |   |

4. De Medialabs waarvoor je je in kunt schrijven worden getoond. Klik het **informatie icoontje** om een beschrijving van de module te tonen.

| $\equiv$ Inschrijven cursus                                                                          |             |                                                                                                    |
|----------------------------------------------------------------------------------------------------|-------------|----------------------------------------------------------------------------------------------------|
| <                                                                                                    |             | Selecteer een cursus                                                                                            |
|                                                                                                    | WIS FILTERS | Q Cursuscode/naam                                                                                               |
| Toon                                                                                                 | ^           | Alleen open voor cursusinschrijving 🛞 2021 🛞 Blok B4SKILLS 🛞                                                    |
| <ul> <li>Alleen open voor cursusinschrijving</li> <li>Alleen met beschikbare plaatsen (5)</li> </ul> | (5)         | 5 cursussen gevonden                                                                                            |
| Collegejaar                                                                                          | ^           | ((Film)titelsequentie) (MED-SKL29-21)<br>2021 Blok B4SKILLS<br>School: HKU Media<br>Studiepunten (ECTS): 2 ECTS |
| Aanvangsblok                                                                                         | ^           | Cursustype: Skillslab<br>Voertaal: Nederlands                                                                   |
| Blok B4SKILLS (5)                                                                                    |             | 2021 Blok B4SKILLS                                                                                              |
| School                                                                                               | ~           | School: HKU Media<br>Studiepunten (ECTS): 2 ECTS<br>Cursustype: Skillslab<br>Voertaal: Nederlands               |
| Cursustype                                                                                           | ~           | Auditory Storytelling (MED-SKL31-21)<br>2021 Blok B4SKILLS                                                      |
| Voertaal                                                                                             | ~           | School: HKU Media                                                                                               |

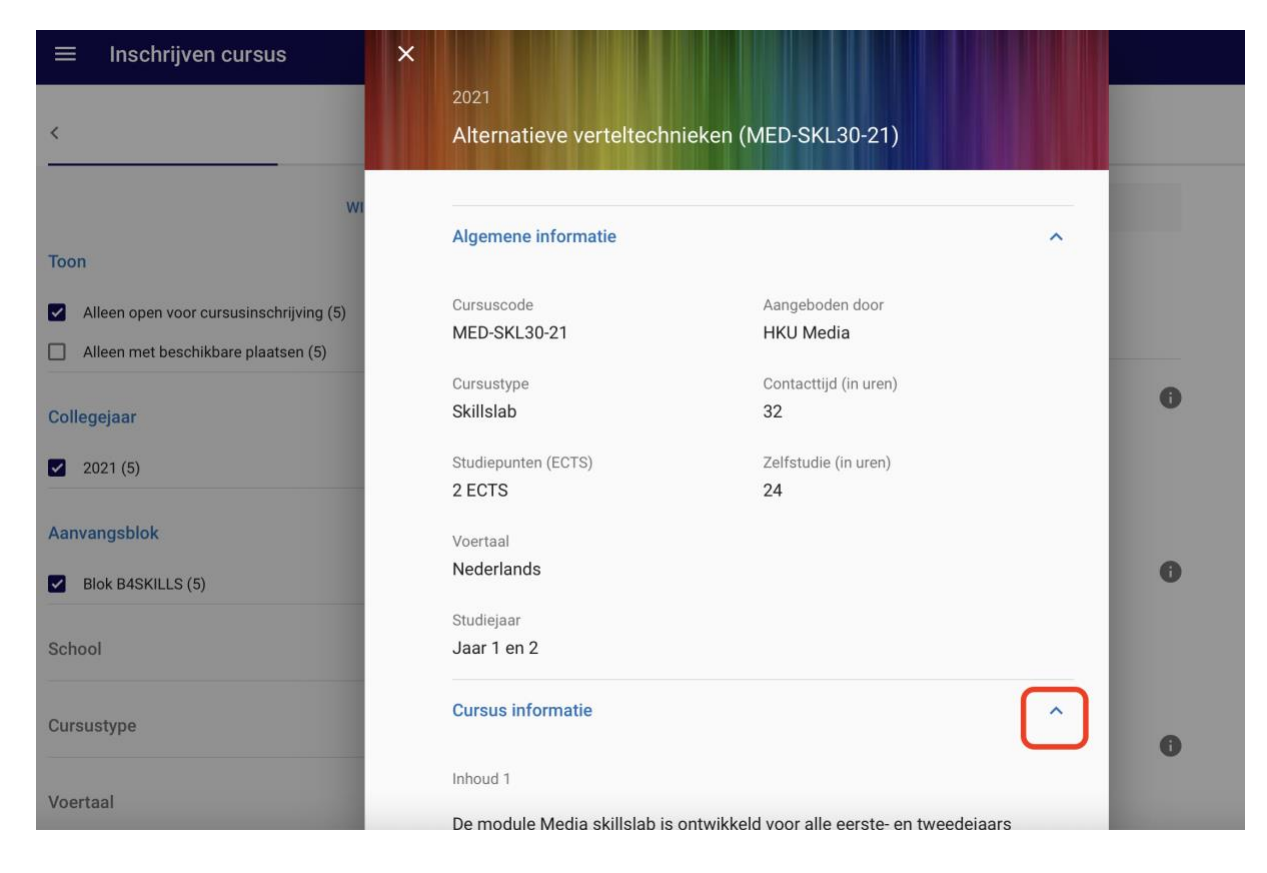

5. Heb je je keuze bepaald? Klik op de module om je in te schrijven en bevestig vervolgens je inschrijving.

| ≡ Inschrijven cursus                                                                                     |                                                                                  |   |
|----------------------------------------------------------------------------------------------------|----------------------------------------------------------------------------------|---|
| <                                                                                                    | Selecteer een cursus                                                             |   |
| WIS FILTER:                                                                                              | s Q Cursuscode/naam                                                              |   |
| Toon                                                                                                    | Alleen open voor cursusinschrijving 🛞 2021 🛞 Blok B4SKILLS ⊗                     |   |
| <ul> <li>Alleen open voor cursusinschrijving (5)</li> <li>Alleen met beschikbare plaatsen (5)</li> </ul> | 5 cursussen gevonden                                                             |   |
| Collegejaar                                                                                              | ((Film)titelsequentie) (MED-SKL29-21)<br>2021 Blok B4SKILLS<br>School: HKU Media | 0 |
| <ul> <li>2021 (5)</li> <li>Appropriate</li> </ul>                                                        | Studiepunten (ECTS): 2 ECTS<br>Cursustype: Skillslab<br>Voertaal: Nederlands     |   |
| Blok B4SKILLS (5)                                                                                        | Alternatieve verteltechnieken (MED-SKL30-21)<br>2021 Blok B4SKILLS               | 0 |
| School ~                                                                                                 | Studiepunten (ECTS): 2 ECTS<br>Cursustype: Skillslab<br>Voertaal: Nederlands     |   |
| Cursustype ~                                                                                             | Auditory Storytelling (MED-SKL31-21)<br>2021 Blok B4SKILLS                       | 0 |
| Voertaal ~                                                                                               | School: HKU Media<br>Studiepunten (ECTS): 2 ECTS                                 |   |

6. <u>Klik vervolgens op 'bevestig inschrijving' om je</u> inschrijving te bevestigen.

| ≡ | Inschrijven cursus                                                              |                                                                                                    |          |
|---|---------------------------------------------------------------------------------|----------------------------------------------------------------------------------------------------|----------|
| < | Controleer gegevens                                                             | Geselecteerde cursus                                                                                                    | WIJZIGEN |
|   | Controleer je keuze hiernaast en bevestig inschrijving<br>BEVESTIG INSCHRIJVING | Alternatieve verteltechnieken (MED-SKL30-21)<br>2021 Blok B4SKILLS (18-04-22 t/m 04-09-22)<br>School: HKU Media<br>Studiepunten (ECTS): 2 ECTS<br>Cursustype: Skillslab<br>Voertaal: Nederlands |          |

7. Om te kijken of je op de module in staat geschreven zien ga je via het menu inschrijven naar toon mijn inschrijvingen

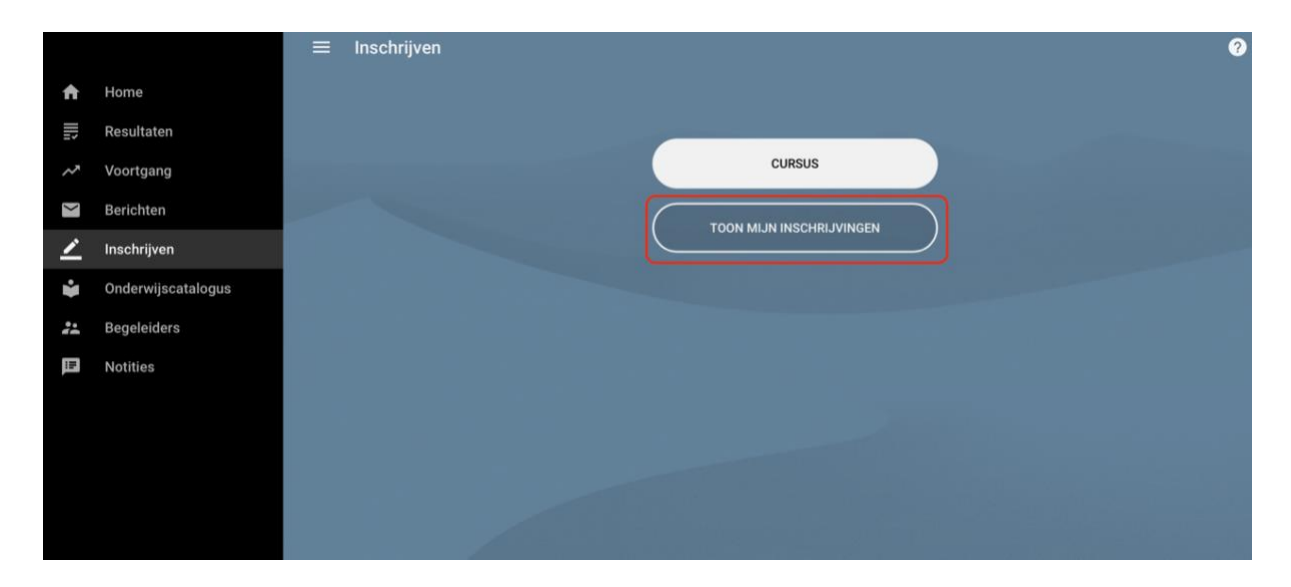

| ÷     | Mijn inschrijvingen                                                                          |         | : ? |
|-------|----------------------------------------------------------------------------------------------|---------|-----|
|       | CURSUSSEN                                                                                    | TOETSEN |     |
| Insch | rijvingen                                                                                    |         |     |
| Ð     | Alternatieve verteltechnieken (MED-SKL30-21)<br>2021 Blok B4SKILLS (18-04-22 until 04-09-22) |         | 0   |
|       | School: HKU Media<br>Studiepunten (ECTS): 2 ECTS<br>Cursustype: Skillslab                    |         |     |
|       | School: HKU Media<br>Studiepunten (ECTS): 2 ECTS<br>Cursustype: Skillslab                    |         |     |

## Wisselen van medialab

Verander je van gedachten en wil je switchen naar een ander medialab?

Zoek je inschrijving op en schrijf je uit door **Uitschrijven cursus** te selecteren. Hierna kun je een nieuwe inschrijving doen. Let op dat deze optie alleen is bedoeld voor studenten die deelnemen aan de na-inschrijving. Dit is niet mogelijk als je tijdens de eerste ronde al bent ingeloot.

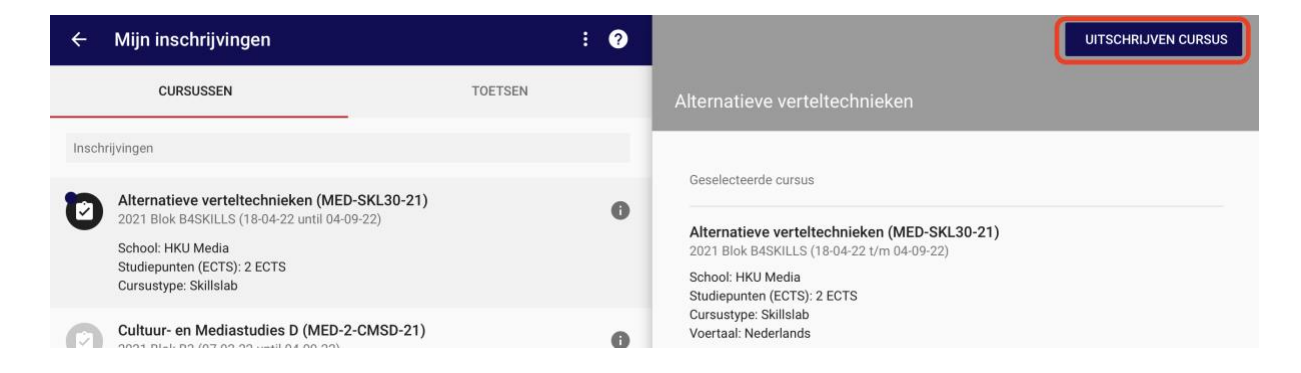